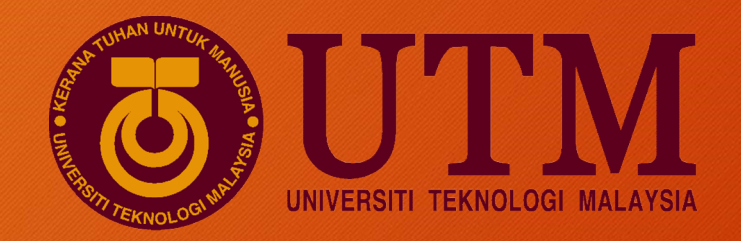

## COURSE REGISTRATION PROCESS DEGREE PROGRAMMES BBA/BGS

Find the process via

<u>https://studentppi.utmspace.edu.my/wp-</u> content/uploads/2020/10/COURSE-REISTRATION-PROCESS.pdf LOG IN TO UTMSMART OR myUTM <u>https://sso.utm.my/login</u>
Click Course Registration

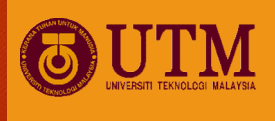

#### **ONE STOP** STUDENT SERVICES LINULAR AGADEIVIL NEVVO FAGS SYNELDY UTIVI 4.0 FINANGE AUTIVIT UINULL UTIVIT UTM Ma MAIN MENU Laboratory System (LIMS) My Profile Making the Most of a Virtual Conference/Seminars: Tips for Presenters and Participants Posted on Tuesday October 06, 2020 R Adu@IT 📌 Activity List International Webinar Series on Computational Fluid Dynamics 2020 Industrial Training System (ITS) Posted on Tuesday September 29, 2020 Stranger Stranger Strange Course Registration UTM Goes Global via Olympiad Competition Central Userid Course Fre-Registration Posted on Monday September 28, 2020 Kehicle Reservation FSSH-USSH Colloquium Enhancing Researchers Collaboration in Social Sciences and Humanities Software Centre Posted on Sunday September 27, 2020 Service ICT Job on Campus Johor Port Berhad Signs MoU with UTMSPACE to Offer Professional Education Certificate SPS GSMS Posted on Sunday September 27, 2020 Class Timetable SE-Learning UTM Won Three Gold and One Silver Awards at UMK eTeLiC'20 Students Evaluation of Teachir B40 Data Plan Posted on Saturday September 26, 2020 Health Declaration E-Portfolio Mask On UTM: Confined Water Training with MSDeaf, PMWKL and Youths from B40 Group Posted on Wednesday September 23, 2020 Hostel MEDIA Two UTM academicians appointed as External Expert Committee Members of Brunei Land Department College Parcel Posted on Tuesday September 22, 2020 58th UTM Convocation G Vehicle Sticker UTMSmart: Class Attendance UTM International Celebrating Nature: International Coastal Cleanup Day 2020 Posted on Tuesday September 22, 2020 Scholarship Collaborative research between the Faculty of Science (UTM) and Faculty of Food Science & Nutrition (UMS) on 💩 Permohonan Zakat Job4U Portal Launching Borneo Green Honey and Isolated Bacteria from Turkey Posted on Sunday September 20, 2020 ABOUT UTM <

### 3. Pre registration (Register during Pre-registration dateline)

| *                 | Student Info          | Activity                                                                                                    | Award       | User Manual         |                            |              |                         |
|-------------------|-----------------------|----------------------------------------------------------------------------------------------------|-------------|---------------------|----------------------------|--------------|-------------------------|
|                   |                       |                                                                                                    |             |                     |                            |              |                         |
|                   |                       |                                                                                                    |             |                     |                            |              |                         |
|                   |                       |                                                                                                    |             |                     |                            |              |                         |
|                   |                       |                                                                                                    |             |                     |                            |              |                         |
|                   |                       |                                                                                                    |             |                     |                            |              |                         |
|                   |                       |                                                                                                    |             |                     |                            |              |                         |
| 📌 Pre             | e-Registration        | Compulsory Regi                                                                                                    | istration 🖪 | Course Offered      | 🛗 Registration Schedul     | e            | Course Registration →Ad |
|                   |                       |                                                                                                    | Pre-Registr | ration Closed. Plea | se refer Registration Date | 2.           |                         |
| 020202            | 11                    |                                                                                                    |             |                     |                            |              |                         |
| 020202            |                       | A REAL PROPERTY OF A REAL PROPERTY OF A REAL PROPER |             |                     |                            |              |                         |
| No. Co            | ode Sec               | tion Course                                                                                                    |             | Cro                 | edit Method                |              | Actio                   |
| No. Co<br>No reco | ode Sec<br>ord found. | tion Course                                                                                                    |             | Cri                 | edit Method                | Total Credit | Actio                   |

4. Click Compulsory Registration (refer to academic calendar) 5. Add new Course

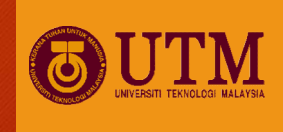

| <b>OUTN</b> | Academic         |                 |         |                |                         |              |            |                    |      |
|-------------|------------------|-----------------|---------|----------------|-------------------------|--------------|------------|--------------------|------|
|             | Student Info     | Activity        | Award   | User Manual    |                         |              |            |                    |      |
|             |                  |                 |         |                |                         |              |            |                    |      |
|             |                  |                 |         |                |                         |              |            |                    |      |
|             |                  |                 |         |                |                         |              |            |                    |      |
|             |                  |                 |         |                |                         |              |            |                    |      |
|             |                  |                 |         |                |                         |              |            |                    |      |
| 📌 Pre-I     | Registration 🔳 🖬 | ompulsory Regis | tration | Course Offered | 🖶 Registration Schedule |              | Course Reg | jistration →Add Co | urse |
| 20202021    |                  |                 |         |                |                         |              | (          | G Add New Cou      | irse |
| No. Cod     | e                | Course Title    |         |                | Section                 | Credit       | Method     | Action             |      |
| No recor    | d found.         |                 |         |                |                         | Total Credit |            |                    |      |

### 6. See course offered. Refer to your programme registered 7. Submit

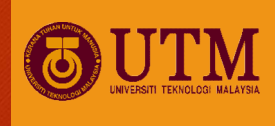

| <b>s</b> † Pr∈    | -Registration                     | Compulsory Registration 📄 Course Offered | Registration Schedul                     | e      |         |         |             |  |
|-------------------|-----------------------------------|------------------------------------------|------------------------------------------|--------|---------|---------|-------------|--|
|                   |                                   | List of Offered Courses For 2020         | 20211                                    |        |         |         |             |  |
| Faculty<br>Contin | /: 61-School Of<br>uing Education | FProfessional And<br>(F0                 | Search by Course Code/Name : Search here |        |         |         |             |  |
| Bil               | Code                              | Course                                   | Credit                                   | Method | Faculty | Section | Date Offer  |  |
| 1                 | SHAC1023                          | FINANCIAL ACCOUNTING                     | 3                                        | OL     | J5500   |         | 05-Jul-2020 |  |
| 2                 | SHAD1013                          | PRINCIPLES OF MICROECONOMICS             | 3                                        | OL     | J5500   |         | 05-Jul-2020 |  |
| 3                 | SHAD1043                          | ORGANISATIONAL BEHAVIOUR                 | 3                                        | OL     | J5500   |         | 07-Jun-2020 |  |
| 4                 | SHAD1053                          | PRINCIPLES OF MACROECONOMICS             | 3                                        | OL     | J5500   |         | 05-Jul-2020 |  |
| 5                 | SHAD2023                          | HUMAN RESOURCE MANAGEMENT                | 3                                        | OL     | J5500   |         | 05-Jul-2020 |  |
| 6                 | SHAF1013                          | PRINCIPLES OF MARKETING                  | 3                                        | OL     | J5500   |         | 05-Jul-2020 |  |
| 7                 | SHAF2023                          | INTEGRATED MARKETING COMMUNICATION       | 3                                        | OL     | J5500   |         | 05-Jul-2020 |  |
| 8                 | SHAY1013                          | INTRODUCTION TO PSYCHOLOGY               | 3                                        | OL     | J5304   |         | 22-Jun-2020 |  |
| 9                 | SHAY2083                          | COGNITIVE PSYCHOLOGY                     | 3                                        | OL     | J5304   |         | 22-Jun-2020 |  |
| 10                | SSPB1113                          | BUSINESS LAW                             | 3                                        | OL     | J61     |         | 15-Jun-2020 |  |
| 11                | SSPB1123                          | BUSINESS MATHEMATIC                      | 3                                        | OL     | J61     |         | 15-Jun-2020 |  |
| 12                | SSPB1133                          | BUSINESS COMPUTING                       | 3                                        | OL     | J61     |         | 15-Jun-2020 |  |
| 13                | SSPB1143                          | FINANCIAL ACCOUNTING                     | 3                                        | OL     | J61     |         | 12-Jul-2020 |  |
| 14                | SSPB1153                          | MICROECONOMICS                           | 3                                        | OL     | J61     |         | 12-Jul-2020 |  |
| 15                | SSPB1163                          | PRINCIPLE OF MANAGEMENT                  | 3                                        | OL     | J61     |         | 12-Jul-2020 |  |

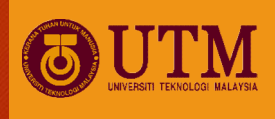

# Thank you